สถาบันสร้างสรรค์และส่งเสริมการเรียนรู้ตลอดชีวิต (สสสร.)

# คู่มือใช้งานระบบลงทะเบียน สอบภาษาอังกฤษ V2.2020

สำหรับนักศึกษา ระดับปริญญาตรี

งานเทคโนโลยีสารสนเทศ สสสร. 7/24/2020

# สราบัญ

| เรื่อง                                                   | หน้า |
|----------------------------------------------------------|------|
| การเข้าระบบลงทะเบียนสอบภาษาอังกฤษสำหรับนักศึกษาปริญญาตรี | 1    |
| การลงทะเบียนเข้าใช้งาน                                   | 1    |
| การเข้าสู่ระบบ (Login)                                   | 2    |
| หน้าข้อมูลนักศึกษา                                       | 3    |
| การลงทะเบียนสอบภาษาอังกฤษมาตรฐานมหาวิทยาลัย              | 4    |
| การออกจากสู่ระบบ (Logout)                                | 6    |

การเข้าระบบลงทะเบียนสอบภาษาอังกฤษสำหรับนักศึกษาปริญญาตรี

เข้าผ่านเว็บไซต์สถาบันฯ ตามลิงค์นี้ <u>http://ilpc.ssru.ac.th</u> โดยเลือกเมนู "**สอบภาษาอังกฤษ**" แล้วเลือกเมนู ย่อย "**สำหรับนักศึกษาปริญญาตรี**" ตามรูปที่ 1

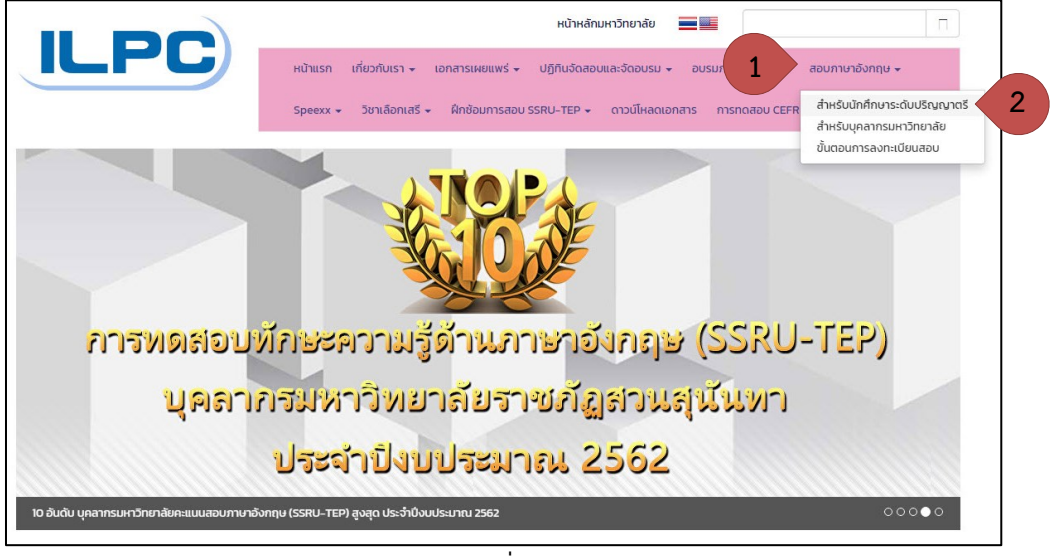

รูปที่ 1

การลงทะเบียนเข้าใช้งาน (*เฉพาะเข้าใช้งานระบบครั้งแรกเท่านั้น*)

1. กดตรงคำว่า **"ลงทะเบียนเข้าใช้งาน (SIGN UP)"** ตามรูปที่ 2

|                 | ILPC                                                             |
|-----------------|------------------------------------------------------------------|
|                 | Login                                                            |
|                 | ระบบลงทะเบียนสอบภาษาอังกฤษมาตรฐาน<br>มหาวิทยาลัยราชภัฏสวนสุนันทา |
| รหัสนักศึกษา (! | Student ID)                                                      |
| Enter St        | udent ID                                                         |
| รหัสผ่าน (Pass  | word) วัน/เดือน/ปีเกิด เช่น 02/03/2540                           |
| Enter p         | assword                                                          |
|                 | เข้าสู่ระบบ (LOGIN)                                              |
|                 | ลงทะเบียนเข้าใช้ระบบ (SIGN UP)                                   |

รูปที่ 2

 กรอกข้อมูลของนักศึกษาให้ครบถ้วนและถูกต้อง ในฟอร์มตามรูปที่ 3 โดยถ้าระบบมีข้อมูลนักศึกษาอยู่แล้วระบบจะทำ การกรอกชื่อ นามสกุลให้โดยอัตโนมัติ

| ลงทะเบียนเข้าใช้ระบบ (SING UP)                             |                        |  |  |
|------------------------------------------------------------|------------------------|--|--|
| รหัสประจำตัวนักศึกษา (Student ID)                          |                        |  |  |
| Enter student ID                                           |                        |  |  |
| ชื่อ (First Name) : โปรดระบุ "คำนำหน้าชื่อ"                | นามสกุล (Last Name)    |  |  |
| Enter first name                                           | Enter last name        |  |  |
| คณะ/วิทยาลัย (Faculty)                                     |                        |  |  |
| select faculty                                             | v                      |  |  |
| เบอร์โทร (Telephone Number)                                |                        |  |  |
| Enter telephone number                                     |                        |  |  |
| วั <b>น/เดือน/ปีเกิด (Date of Birth)</b> : ใช้เป็นรหัสผ่าน |                        |  |  |
| ວວ/ດດ/ປປປປ                                                 |                        |  |  |
| ลงทะเบียน                                                  | แข้าใช้ระบบ (SING UP)  |  |  |
| Have ar                                                    | n account? Go to login |  |  |
|                                                            | sula 2                 |  |  |

3. กดปุ่ม "ลงทะเบียนเข้าใช้งาน (SIGN UP)"

## การเข้าสู่ระบบ (Login)

- 1. เมื่อลงลงทะเบียนเข้าใช้งานเสร็จเรียบร้อยแล้ว ระบบจะนำนักศึกษามายังหน้า เข้าสู่ระบบ (Login)
- 2. กรอกข้อมูล เพื่อเข้าสู่ระบบ (Login)

|                         | LOGIII<br>ระบบองกะมียนอนภาษาต่อกๆเขาตรฐาน<br>มากว้ายางริยราชก็สูงวนสุขันกา                                      |
|-------------------------|----------------------------------------------------------------------------------------------------|
|                         | skitchfron (Student E)                                                                                          |
|                         | Enter Student ID                                                                                                |
|                         | skisku Presedel Sulfudurtific elu 02/03/2540<br>Enter password                                                  |
|                         | ພານຊີຣະບະບ (C/CRN)                                                                                              |
|                         | ອາກະເຜີຍນແຫ້ນອີຣະບບ (SIGN UP)                                                                                   |
|                         |                                                                                                    |
| Copyright © 2020(V-2) 3 | ຫາວັມສຳມອດທີ່ແຫ່ວ່ານະອີກເຊີຍແດຍເວັດຊ່າມແກ່, ແປວກາດໃຫຼດາມຮູງໃນກາ ຂຶ້ນ 4 ອາກາຣ 31 ແຕ່ວ່າສາກັນການຖືມູດແຫຼມີແກ ( ມະ |
|                         |                                                                                                    |

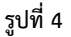

#### หน้าข้อมูลนักศึกษา

เมื่อนักศึกษาเข้าสู่ระบบ (Login) ได้เรียบร้อยแล้วหน้าระบบจะนำนักศึกษามายังหน้าข้อมูลนักศึกษา ดังรูปที่ 5 เบื้องต้นให้ตรวจสอบดูว่าข้อมูลถูกต้องแล้วหรือไม่ หากไม่ถูกต้องให้ทำการติดต่อเจ้าหน้า สสสร. โดยโทร. 02 160 1221 หรือ สสสร. ชั้น 4 อาคาร 31

| ILPC Reservation Syste              | em                                                                                                    | <b>≜</b> ≁ ≡                  |
|-------------------------------------|----------------------------------------------------------------------------------------------------|-------------------------------|
| ข้อมูล (DATA)<br>🙎 ข้อมูลนักศึกษา   | <b>ບ້ວມູລ : Data</b><br><sub>ບ້ອມຸດນັກຄຶກບາ</sub>                                                                                                    |                               |
| msabu (EXAM)<br>📕 ลงทะเบียนสอบ      | 💄 ข้อมูลนักศึกษา                                                                                                    | 📕 ข้อมูลการลงทะเบียนสอบ       |
| ດກູ ຣະເບັຍບ (POLICY)                | โปรดกรวจสอบ Ⅲ<br>กำหากข้อมูลด้านส่างนี้ ผิด หรือ ไปตรง กับข้อมูลปัจจุบันของนักศึกษา สามารถติดต่อได้ที่<br>สสสร. อาคาร 31 ชั้น 4 หรือ โทร 02-160-1221 | ไม่พบการลงกะเบียนสอบ ณ ขณะนี้ |
| <ul> <li>ทำหนดเวลาการสอบ</li> </ul> | รหัสประจำตัว : 60123451000<br>ชื่อ - บามสกุล : บายสมบุติ กดลอบ                                                                                       |                               |
| Locout                              | สาขาวิชา : รัฐกาสตร์<br>คณะ/วิทยาลัย : วิทยาลัยการภาพยนตร์ ศิลปะการแสดง<br>เบอร์โทร : 021601221                                                      |                               |
|                                     |                                                                                                    |                               |
| Logged in as:<br>นายสมมุติ ทดสอบ    | Copyright © 2020(V.2) สถาบันสร้างสรรค์และส่งเสริมการรียบรู้ตลอดชีวิต(สลสร.) ชั้น 4 อาคาร 31 มหาวิทยาลัยรายภัฏสวนสุมันกา   Di                         | ev JUA                        |

รูปที่ 5

# การลงทะเบียนสอบภาษาอังกฤษมาตรฐานมหาวิทยาลัย

 ให้นักศึกษาเลือกเมนู "ลงทะเบียนสอบ" ทางด้านซ้ายของหน้าระบบ ซึ่งถ้าระบบได้เปิดให้ลงทะเบียนแล้วจะปรากฏ หน้าข้อมูลรอบสอบ ให้นักศึกษาเลือกรอบที่ต้องเพื่อลงทะเบียนเข้าสอบได้ ดังรูปที่ 6

| ILPC Reservation System                                         |                                                                                                    |                                                                                               |                                                                                               |   | = |
|-----------------------------------------------------------------|----------------------------------------------------------------------------------------------------|-----------------------------------------------------------------------------------------------|-----------------------------------------------------------------------------------------------|---|---|
| ข้อมูล (DATA)<br>🏝 ข้อมูลนักศึกษา                               | การสอบ : Exam<br>ขอนุลนักศึกษา / ลงกะเมียนสอบ                                                                                                 |                                                                                               |                                                                                               |   |   |
| การสอบ (EXAM)<br>📕 ลงกะเบียนสอบ                                 | รอบสอบที่ 1<br>วันที่สอบ : 10 สิงหาคม 2563 (องกรอบ : 0900 - 1200 น.<br>สถานที่สอบ : 31/3142                                                   | รอบสอนที่ 2<br>วันที่สอบ : 10 สิงหาคม 2563 (วลาหอบ : 13.00 - 16.00 น.<br>สถานที่สอบ : 31/3142 | รอบสอบที่ 3<br>วันที่สอบ : 11 สิงหาคม 2563 เวลาสอบ : 09:00 - 12:00 น.<br>สถานที่สอบ : 31/3142 |   |   |
| กฎ ระเบียบ (POLICY)<br>📕 การแต่งกายเข้าสอบ<br>🌒 กำหนดเวลาการสอบ | หมายผล : *** สำหรับนักส์กมา ป.05 เก่านั้น ***<br>คลิกเพื่อลงกะเป็นหรือและบนี้                                                                 | หมายเหตุ : *** สำหรับนักที่โดย ปัตรี เท่านั้น ***<br>กลักาพ์จองกะเมิบเธอบสอบนี้               | หมายเหตุ : *** สำหรับนักกับยา ปี ดรี เท่านั้น ***<br>กลักเพื่อองกะเบียบรอมสอบนี้              | 3 | > |
| LOGOUT                                                          | รอบสอบที่ 4<br>วันที่อง : 11 สังหาคม 2563 เวลาสอบ : 1300 - 1600 น<br>สถานที่สอบ : 31/3142<br>พมายเหตุ : *** สำหรับนักศึกษา ปีตรี เก่านั้น *** |                                                                                               |                                                                                               |   |   |
|                                                                 | คลิกเพื่อลงกะเบียบสวนสงบนี้ >                                                                                                    |                                                                                               |                                                                                               |   |   |
| Longert in ac                                                   |                                                                                                    |                                                                                               |                                                                                               |   |   |
| นายสมมุติ กดสอบ                                                 | Copyright © 2020(V.2) สถาบันสร้างสรรค์และส่งเสริมการเรียนรู้ตลอดชีวิต(สสสร.) ชั้น 4                                                           | อาการ 31 มหาวิทยาลัยราชภัฏสวนสุนันทา   Dev: JUA                                               |                                                                                               |   |   |

3

 เมื่อเลือกรอบที่ต้องการเข้าสอบแล้ว ระบบจะนำนักศึกษามายังหน้าตรวจสอบข้อมูลรอบสอบ และรับทราบกฎ ระเบียบการเข้าสอบ (โปรดอ่านรายละเอียดให้เรียบร้อยการ กดยืนยันการลงทะเบียน) ดังรูปที่ 7 และ รูปที่ 8

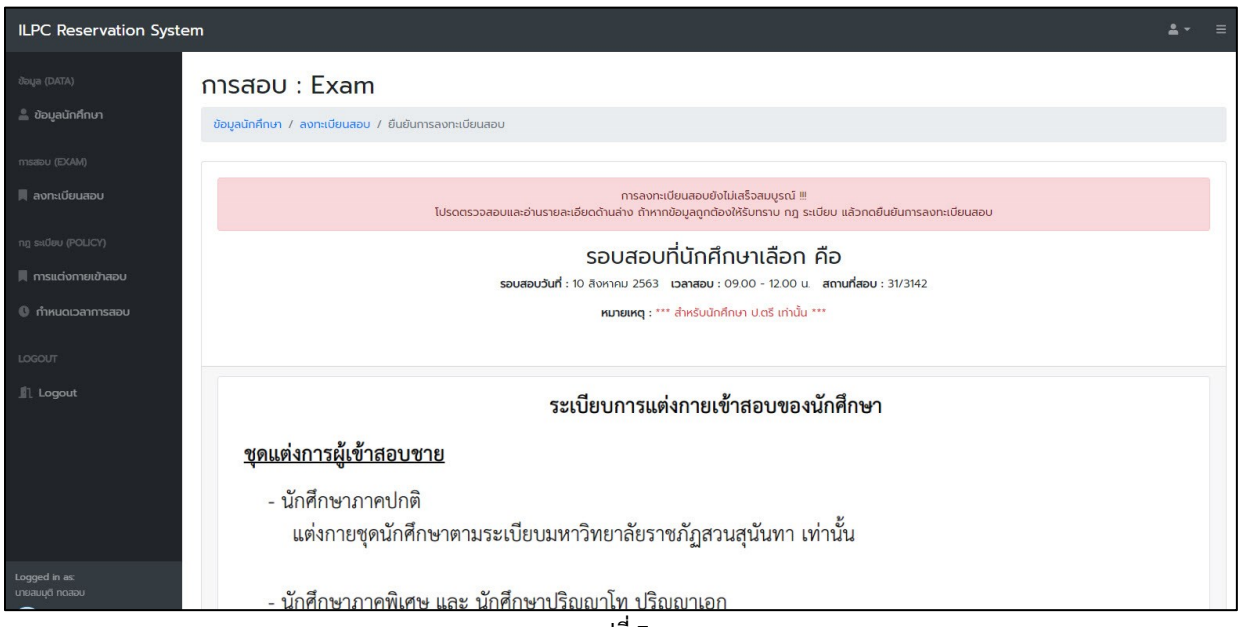

รูปที่ 7

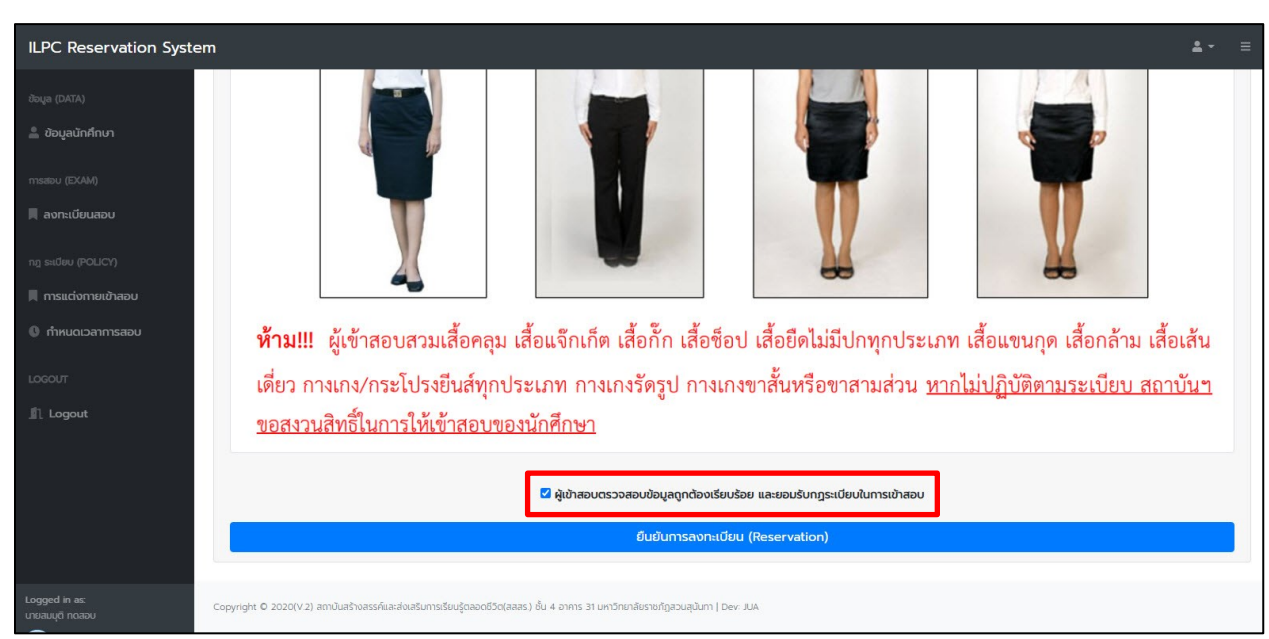

รูปที่ 8

3. เมื่อยืนยันลงทะเบียนสำเร็จ จะปรากฏหน้าจอ ดังรูปที่ 9

| ILPC Reservation Syste                                                                         | em                                                                                                    |                                                              |                                                                                                    | ≛- ≡ |
|------------------------------------------------------------------------------------------------|----------------------------------------------------------------------------------------------------|--------------------------------------------------------------|----------------------------------------------------------------------------------------------------|------|
| ບັດບູລ (DATA)<br><b></b>                                                                       | ข้อมูล : Data<br>อองูลมักคึกมา<br>▲ ข้อมูลมักศึกเภ<br><u>ปรดตรวอสอบ III</u><br>การกายในส่งย์ คิด เครือ ไปเธอ กิด<br>ศุภรร ภาพาร มีปีเป็น 4 คิด เครือ ไปเธอ กิด                                |                                                              | สังนอกระอุการเปียนสอบ<br>10 สังหาคม 2563<br>09:00 - 12:00                                                                     |      |
| <ul> <li>กระแต่งกายเข้าสอบ</li> <li>กำหนดเวลาการสอบ</li> <li>Logout</li> <li>Logout</li> </ul> | สสร ชาการ 3180 4 คอ การ 018 02-00-0221<br>รศัสประจำตัว : 60123451000<br>ชื่อ - เกมสกุล : นายสมบุติ กดลอบ<br>สาขาวิชา : รัฐกาลตร์<br>คณะ/วิทยาลัย : วิทยาลัยการภาพยนตร<br>เนอร์โทร : 021601221 | <b>บันทึกเรียบร้อย</b><br>ลงทะเปียนสอบเรียบร้อย              | 31/3142<br>*** สำหรับนักศึกษา ป.ตรี เก่านั้น ***<br>เป : พรี กำลงกะเบียนสอบครั้งแรก<br>ไปรดชำระตามปนและเวลาตามที่สถาปนฯ กำหนด |      |
| Logged in as:<br>unaaud noacu                                                                  | <br>Copyright © 2020(V.2) สถาบินสร้างสระพันสลับสรรมการอื่อนรู้ตลอดชีวิตโล                                                                                                    | สตร.) ชั้น 4 อาคาร 31 นหาวิทยาลัยราชก็ดูสวนสุนันกา   Dev. Au |                                                                                                    |      |

รูปที่ 9

 ที่หน้าข้อมูลนักศึกษาจะปรากฏข้อมูลรอบสอบที่นักศึกษาได้ทำการลงทะเบียนสอบไว้ อีกทั้งนักศึกษายังสามารถทราบ ได้ว่าตนเองต้องชำระค่าลงทะเบียนในครั้งนั้น ๆ หรือไม่ (สำหรับนักศึกษาที่สอบครั้งแรก สถาบันฯ จะยกเว้น ค่าลงทะเบียนสอบตามประกาศมาหวิทยาลัยฯ) ดังรูปที่ 10

| ILPC Reservation Syste                                                                                                    | stem                                                                                                    | <b>≜</b> * ≡                                                                                                    |
|----------------------------------------------------------------------------------------------------|----------------------------------------------------------------------------------------------------|----------------------------------------------------------------------------------------------------|
| ຟັຟຸລ (DATA)<br>▲ ປ້ອມູລບັກກັກນາ<br>msatou (DOM)<br>R ລາກແບ້ນບລວບ<br>ng sidleu (POLICY)<br>R msucionການເປົ້າລວບ<br>© ກຳມາດແວລາກາຣລວບ<br>LOGOUT<br>LOGOUT | ບ້ວມູລ : Data<br>20ບູລນັກກັກນາ<br>▲ ປວບູລນັກກົກນາ                                                                                    | ทคม 2563<br>- 12.00<br>2<br>เริ่มนักศึกษา ป.ตรี เท่านั้น ***<br>เงาะเบียนสอบครั้งแรก<br>ระตามวันและเวลาตามที่สถาบันฯ ทำหนด |
| Logged in as:<br>เภยสมนุติ ทดสอบ                                                                                                    | Copyright © 2020(V.2) สถานันสร้างสรรค์และส่งผริมากระวัยบรู้ดองดดีวีอ(สลสร) ชั้น 4 อาการ 31 มหาวิทยาล์เธราชก์ถูสวนสุนันกา ( Dev. J.H. |                                                                                                    |

รูปที่ 10

<u>หมายเหตุ</u> 1. การลงทะเบียนสอบขอให้นักศึกษาตรวจสอบดูด้วยว่ารอบสอบนั้นมีหมายเหตุใดไว้หรือไม่ ซึ่งถ้าลงทะเบียน แล้วแต่ผิดเงื่อนไขที่ระบุไว้ สถาบันฯ ขอสงวนสิทธิ์ในการยกเลิกการลงทะเบียนโดยไม่แจ้งให้ทราบล่วงหน้า 2. การรับชำระค่าลงทะเบียนเป็นไปตามที่สถาบันฯ กำหนด

## การออกจากสู่ระบบ (Logout)

เมื่อนักศึกษาทำการลงทะเบียน หรือ ตรวจสอบข้อมูลเรียบร้อยแล้ว ควรออกจากสู่ระบบ (Log out) ทุกครั้ง โดย กดที่เมนู "Logout" ที่เมนูด้านซ้ายล่างสุด หรือกดที่รูปคนที่มุมขวาบนของระบบ ดังรูปที่ 11

| ILPC Reservation Syste         | em                                                                                                    |                                                                                                    |                                                                                                    | <b>±</b> - | = |
|--------------------------------|----------------------------------------------------------------------------------------------------|----------------------------------------------------------------------------------------------------|----------------------------------------------------------------------------------------------------|------------|---|
| ช้อมูล (DATA)                  |                                                                                                    | <ul> <li>ข้อมูลการลงกะเบียน</li> <li>วันที่สอบ :</li> <li>เวลาสอบ :</li> <li>สถานที่สอบ :</li> <li>หมายเหตุ :</li> <li>ค่าลงกะเบียนสอบ :</li> </ul> | <b>มสอบ</b><br>10 สังหาคม 2563<br>09:00 - 12:00<br>31/3142<br>*** สำหรับนักศึกษา ป.ดรี เก่านั้น ***<br>พรี ค่าลงกะเบียนสอบครั้งแรก<br>โปรดข่าระตามวินและเวลาตามที่สถามันฯ กำหนด |            |   |
| Logged in as<br>urbaaujä naasu | Copyright © 2020(V.2.) สถาบันสร้างสรรค์และส่งสลับการซึยบรู้ตลอดชีวิต(สลสร.) ชั่น 4 อาการ 31 มหาวิทยาลัยราชกัญสวนสุบันกา   D | ev JUA                                                                                                    |                                                                                                    |            |   |

รูปที่ 10